http://tutorialqueen.com/category/photoshop-tutorials

## **Oude Inktpot**

| [1] - Open een nieuw Document, $420 \times 420$ pixels, Resolutie 72, Modus RGB |                       |             |       |                     |   |                |
|---------------------------------------------------------------------------------|-----------------------|-------------|-------|---------------------|---|----------------|
| New                                                                             |                       |             |       |                     |   |                |
|                                                                                 | <u>N</u> ame:         | Photoshop-4 | ∖ncie | nt-Inkpot-logo-icon |   | ОК             |
| Preset:                                                                         | Custom                |             |       | <b>~</b>            |   | Cancel         |
|                                                                                 | Size:                 |             |       |                     | ~ | Save Preset    |
|                                                                                 | <u>W</u> idth:        | 420         |       | pixels              | ~ | Delete Preset. |
|                                                                                 | <u>H</u> eight:       | 420         |       | pixels              | * | Dovice Control |
|                                                                                 | <u>R</u> esolution:   | 72          |       | pixels/inch         | * | Device Central |
|                                                                                 | Color <u>M</u> ode:   | RGB Color   | *     | 8 bit               | ~ |                |
| Backgrou                                                                        | ind <u>C</u> ontents: | White       |       |                     | ~ | Image Size:    |
| 😵 Adv                                                                           | anced                 |             |       |                     |   | 516.8K         |

[2] – Achtergrond vullen met om het even welke kleur, nieuwe laag nemen, volgende Rechthoekige selectie maken met Selectiegereedschap

[3] – Vul de selectie met om het even welke kleur, selecteer dan Afgeronde Rechthoek bij vormgereedschap met onderstaande instellingen in optiebalk

| • |  | ⊉ | ۵ 🕼 |  | 0 | 12- | Radius: | 20 px |  |
|---|--|---|-----|--|---|-----|---------|-------|--|
|---|--|---|-----|--|---|-----|---------|-------|--|

[4] – Nieuwe laag, teken onderstaande vorm, rechtsklikken in vorm en kiezen voor 'Selectie Maken'

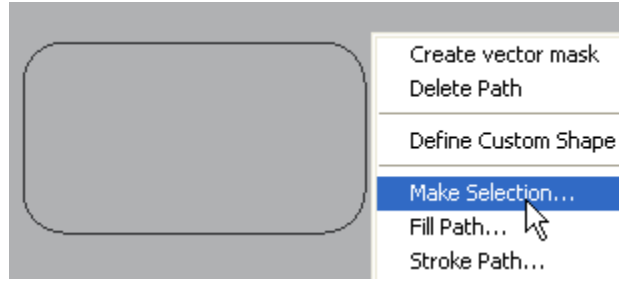

[5] – Gebruik onderstaande instellingen in bekomen menu

| Make Selection                                                                          | · · · · · · · · · · · · · · · · · · · |
|-----------------------------------------------------------------------------------------|---------------------------------------|
| <ul> <li>Rendering</li> <li>Feather Radius: 0 pixels</li> <li>✓ Anti-aliased</li> </ul> | OK<br>Cancel                          |
| Operation     Operation     New Selection                                               |                                       |

[6] – Je bekomt onderstaande selectie

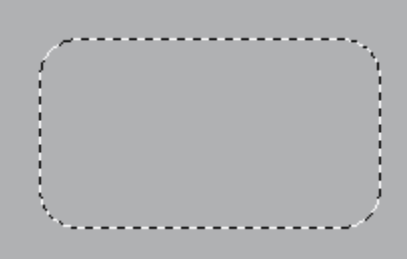

[7] – Vul de selectie met '#101010', dan opnieuw onderstaande Ovaal selectie maken

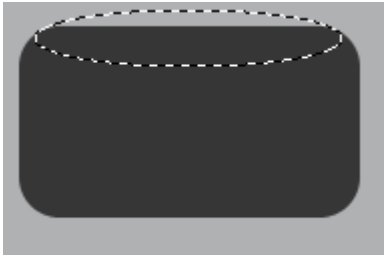

[8] – Vul de selectie met dezelfde kleur, maak dan onderaan dezelfde selectie en vul ook met dezelfde kleur, zie hieronder het bekomen resultaat

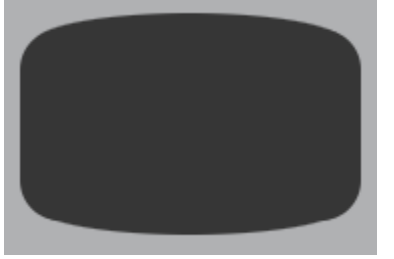

[9] – Tegenhouden gereedschap selecteren, enkele delen belichten zoals hieronder getoond

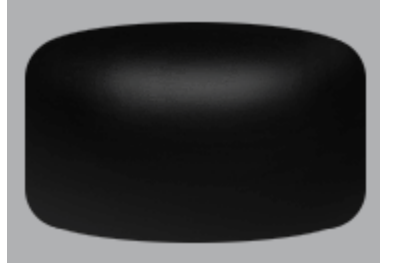

[10] – Volgende selectie maken met behulp van Veelhoek Lasso

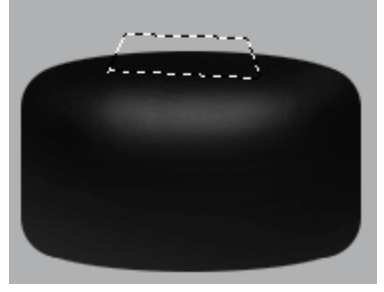

[11] - Vul de selectie met dezelfde kleur, nieuwe laag, maak dan onderstaande ovalen selectie

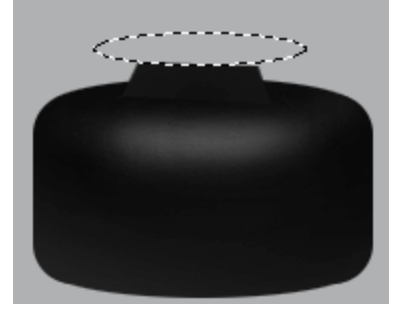

[12] - Vul de selectie met '#101010', onderstaande rechthoekige selectie maken

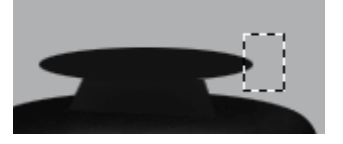

[13] – Klik DELETE, doe hetzelfde aan de andere kant, met Tegenhouden gereedschap onderstaand hooglicht tekenen

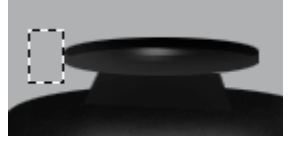

[14] – Nieuwe laag, volgende vorm tekenen met het Pengereedschap, optie op paden, rechtsklikken in pad, kiezen voor 'Selectie maken'

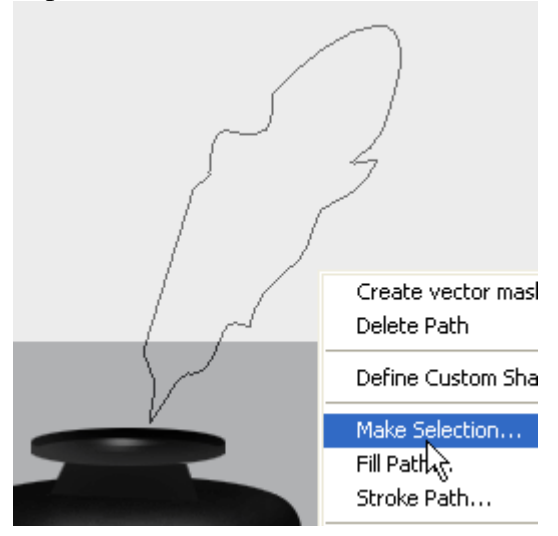

[15] - In het bekomen Menu zet je de 'Doezelaar' op '0' pixels, Nieuwe Selectie en OK.

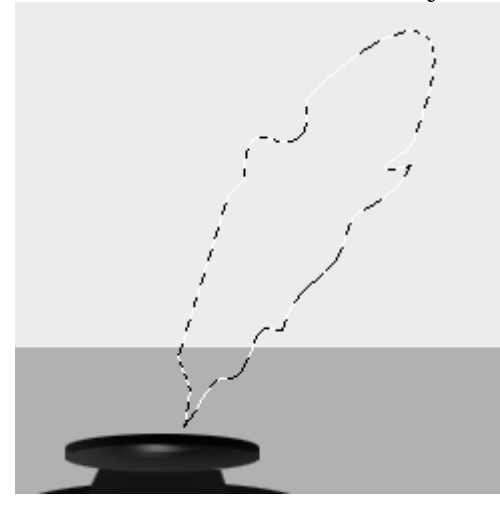

[16] – Vul de selectie met '# 939393', selecteer "Doordrukken gereedschap" in schilder volgende schaduwen

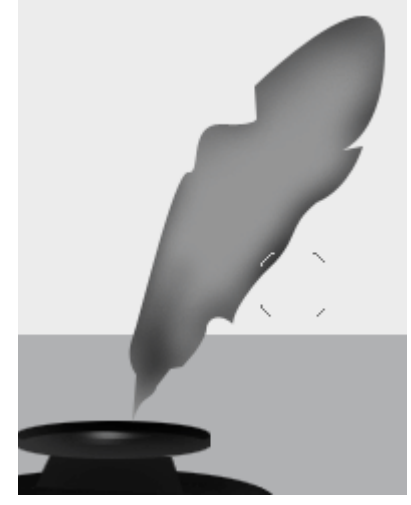

[17] – Nieuwe laag, Penseel aanklikken met onderstaande instellingen

| 8 -    | Brush:   | *<br>8 | •     | Mode    | Norm   | al |
|--------|----------|--------|-------|---------|--------|----|
| Master | Diameter |        |       |         | 8 px   | _  |
| Hardne | :221     |        |       |         | 0%     | _  |
| •      | _        | _      | _     | _       | _      |    |
| •      | 1        | _      |       | _       |        | 1  |
|        | _        | վեր    |       |         | _      | 1  |
| 13     | -        | Sol    | t Rou | ind 9 p | oixels |    |

[18] – Met behulp van je Penseel teken je volgende vorm op de veer (voorgrondkleur wijzigen)

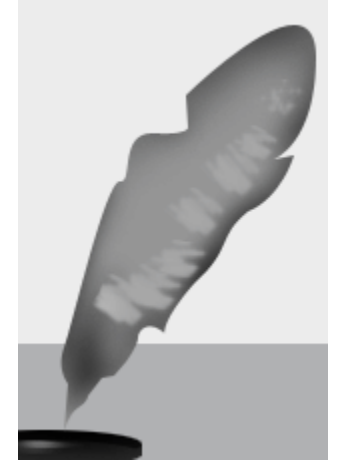

[19] – Ga naar Filter > Vervagen > Gaussiaans Vervagen met onderstaande instellingen Gaussian Blur

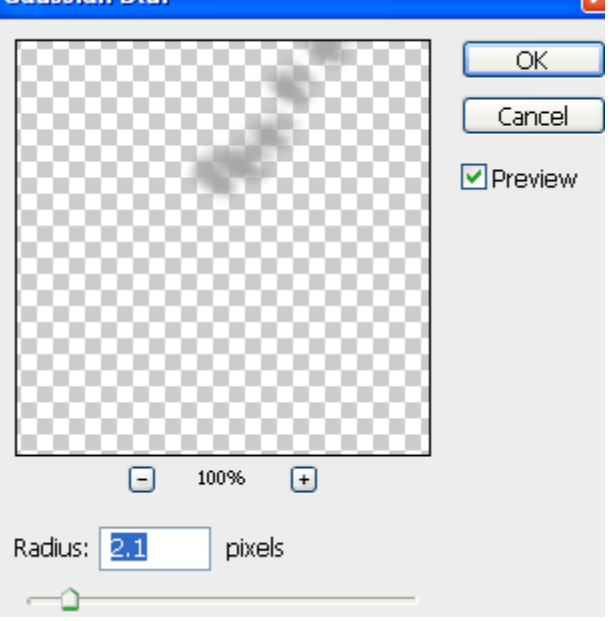

### [20] - Je bekomt ongeveer onderstaande afbeelding

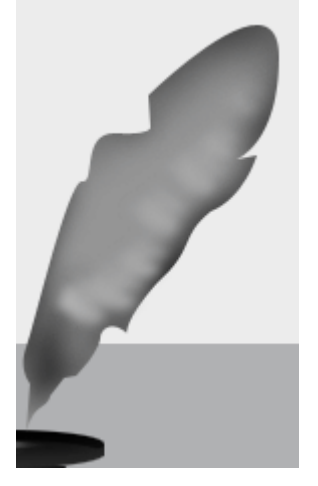

[21] - Terug het Penseel met onderstaande instellingen

| 1 -      | Brush:   | : - | Mode: Norm | nal      |
|----------|----------|-----|------------|----------|
| Master   | Diameter |     | 8 px       |          |
| Hardne   | :221     |     | 0%         |          |
| 24<br>27 | (hy      |     |            | <b>^</b> |

[22] – Onderstaande Ruis tekenen

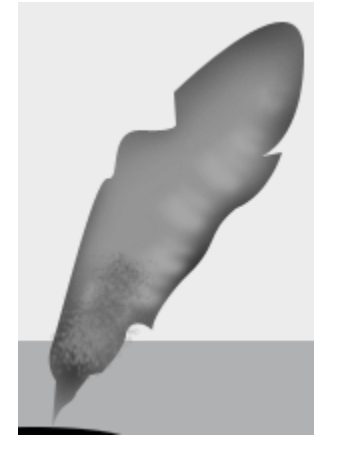

[23] - Nieuwe laag, volgende selectie tekenen met 'Pengereedschap'

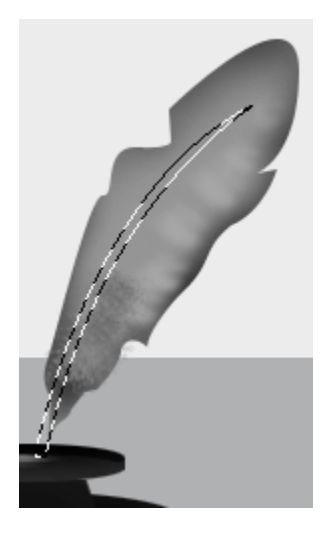

#### [24] – Vul de selectie met '#ECECEC' en geef onderstaande laagstijlen

| Slagschaduw                   | Schuine kant en Reliëf   |
|-------------------------------|--------------------------|
| Drop Shadow                   | Bevel and Emboss         |
| Blend Mode: Multiply          | Style: Inner Bevel 💙     |
| Opacity: 45%                  | Technique: Smooth        |
| Angle: 120 ° Use Global Light | Depth:                   |
|                               | Direction: 💽 Up 🔵 Down   |
| Distance:px                   | Size:5_px                |
| Spread:0_%                    | Soften: 0 px             |
| Size:5_px                     | - Shading                |
| Quality                       | Angle: 120 °             |
| Contour:                      | Altitude:                |
| Noise: 0%                     | Gloss Contour:           |
|                               | Highlight Mode: Screen 🗸 |
|                               | Opacity:75%              |
|                               | Shadow Mode: Multiply    |
|                               | Opacity:75%              |

[25] – Zet je Penseel op 2 px, wit, Normaal Penseel, nieuwe laag, volgende vorm tekenen met Pen, rechtsklikken in vorm en kiezen voor 'Pad Omlijnen'

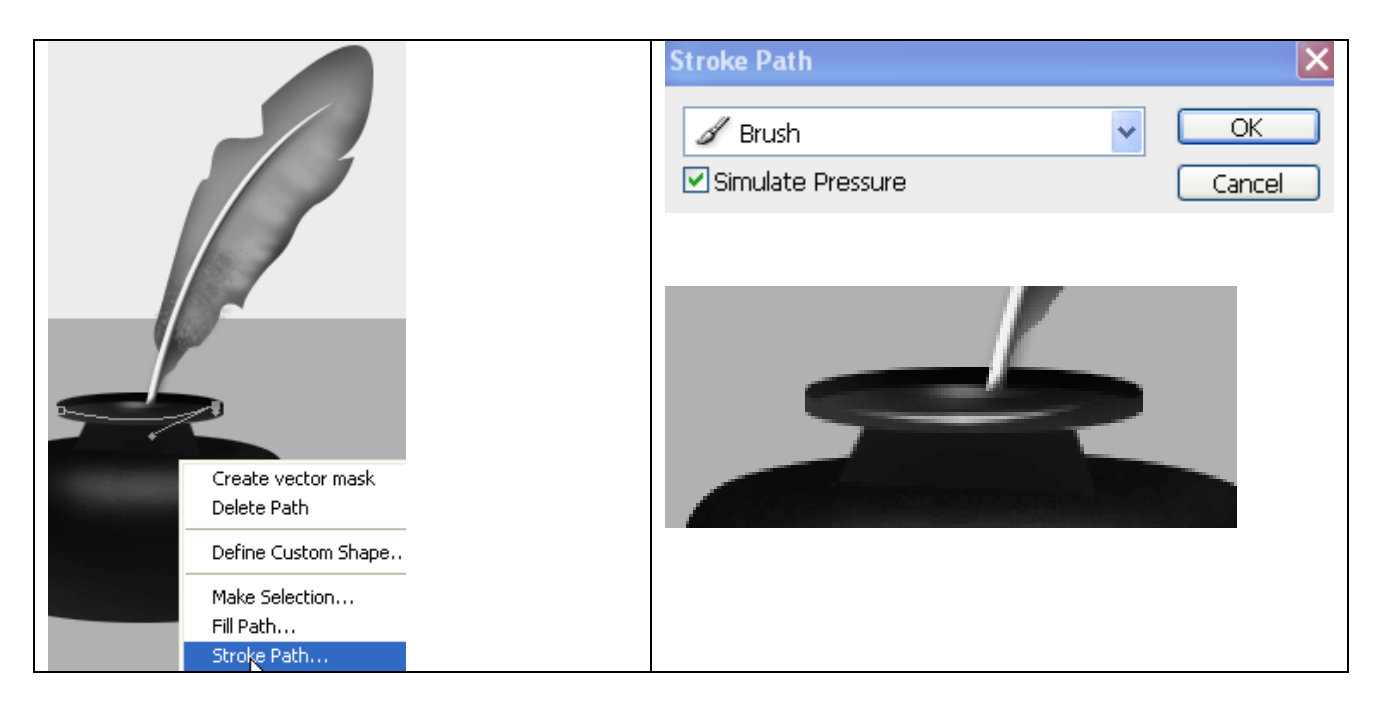

[26] – Ga naar Filter > Vervagen > Gaussiaans vervagen met onderstaande instellingen Gaussian Blur

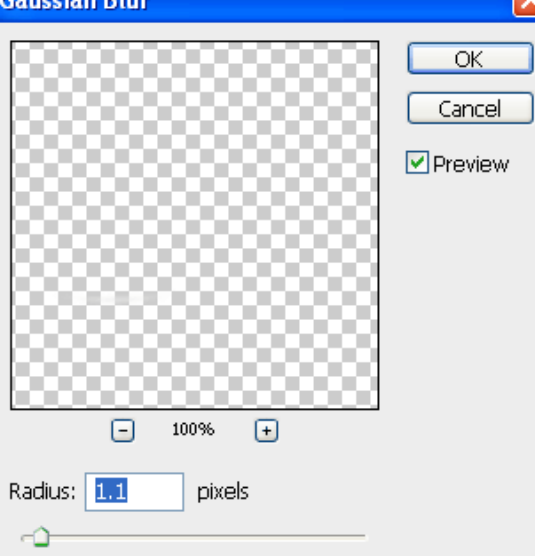

[27] - Doe hetzelfde voor de andere vormen en je bekomt onderstaande

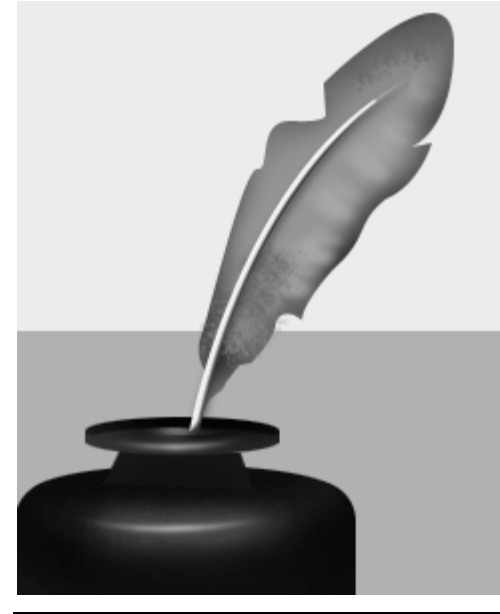

Oude Inktpot – blz 8

## [28] – Op Laag1 nog wat Schaduw plaatsen

# Hieronder het eindresultaat

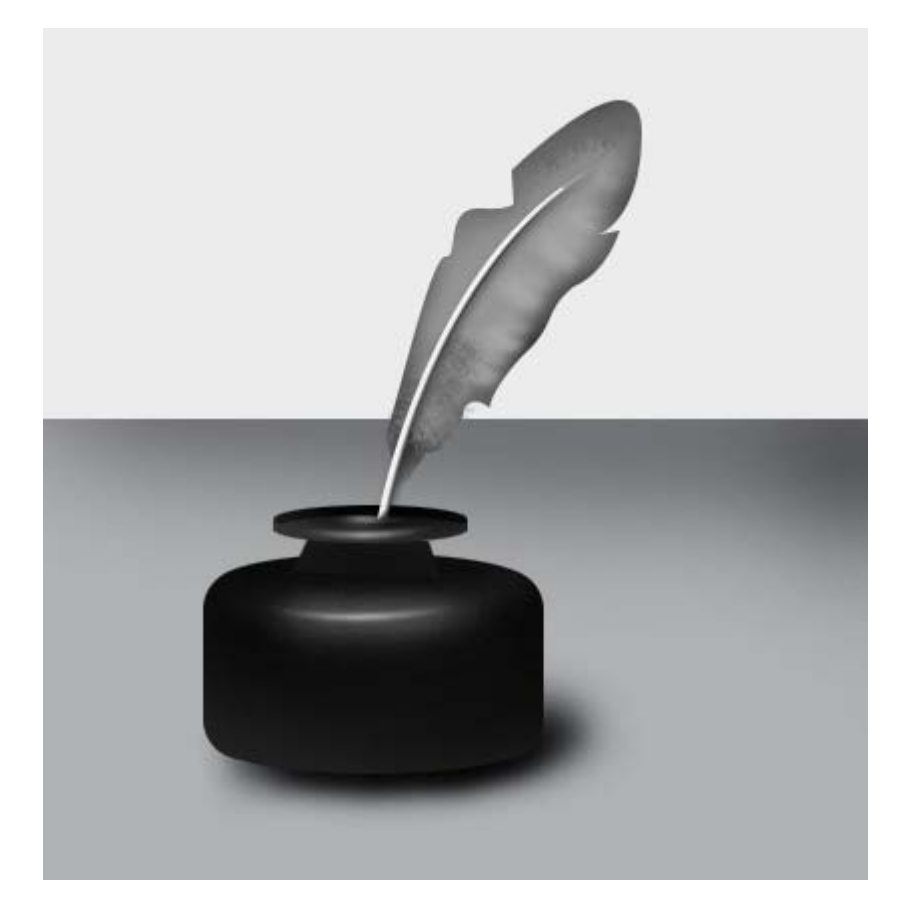